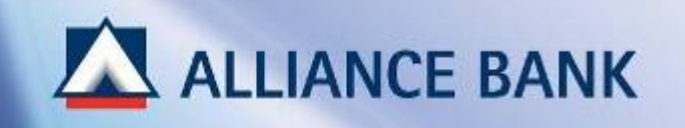

## **BIZSMART CBO SET-UP**

For new users, BizSmart CBO setup consist of the following 3 parts:

### **System Administrator**

PART 1: User Profile – Create Payment Maker User ID
PART 2: User Profile – Create Payment Authoriser User ID
PART 3: Workflow Set-up – Set Transaction Limit and Signing Condition

### **System Authorizer**

### **Approve Transaction**

(Note: System Authoriser would need to approve all activities made by System Administrator, i.e. User profile creation, workflow set-up, and etc.)

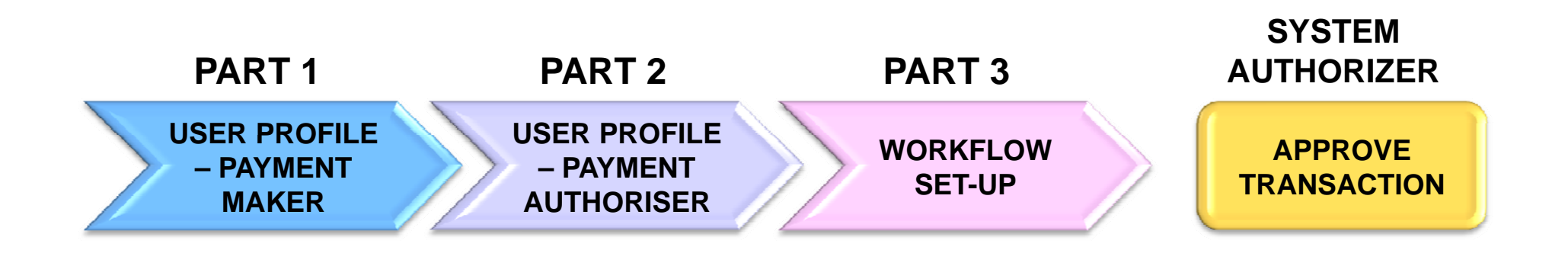

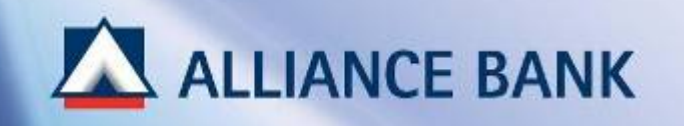

### **USER PROFILE – PAYMENT MAKER**

PART 1 of the BizSmart CBO Setup process is User Profile where System Administrator would create Payment Maker.

Payment Maker would access BizSmart Corporate Front Office (CFO) to perform account inquiry and payments.

To begin, visit Alliance BizSmart login page at <u>https://www.alliancebizsmart.com.my/business/</u> and login as System Administrator (i.e. 1234567cad)

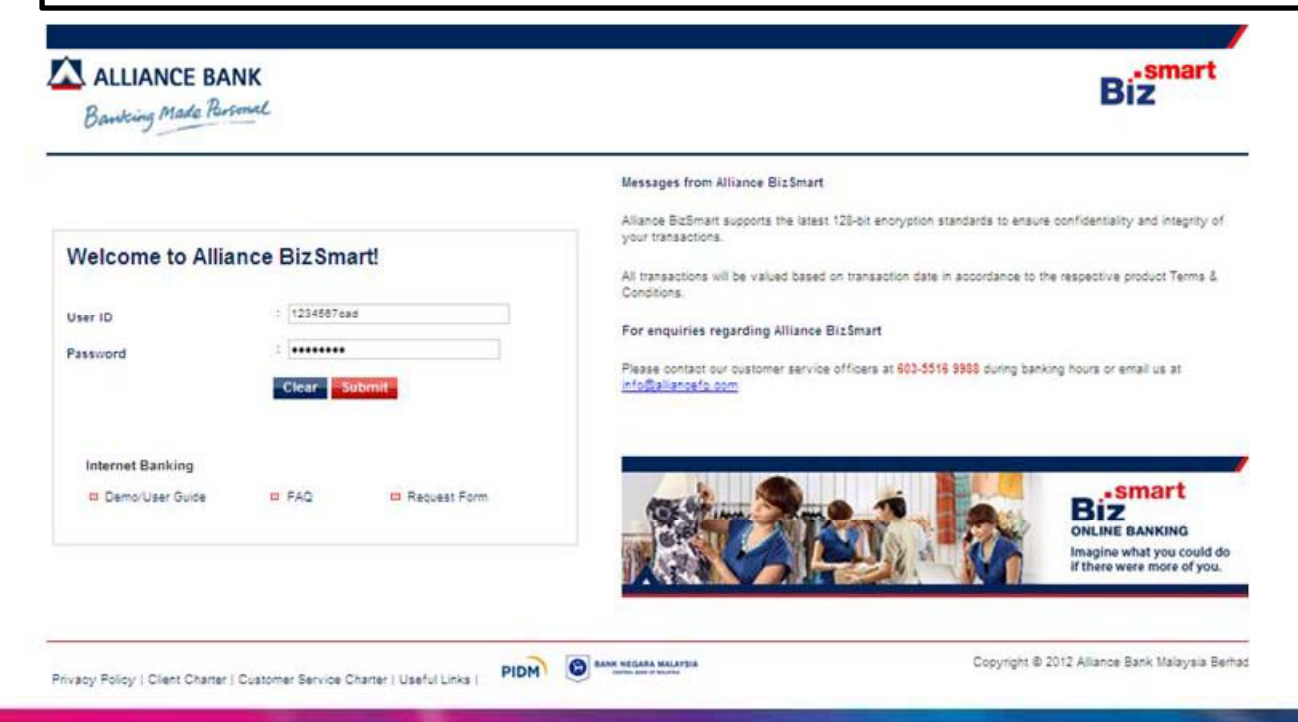

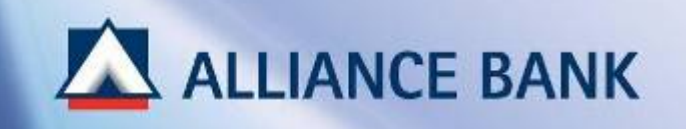

### STEP 1 of 4:

Go to User Access Management > User Management > User Profile and Click Add button.

| ALLIANCE BANK<br>Banking Made Personal |            | Biz                      |
|----------------------------------------|------------|--------------------------|
|                                        |            | Dec 31, 2013 19:09:00 PM |
| er Management - Transaction Status -   |            |                          |
| A User Group                           |            |                          |
| User Group     User Profile            |            | >> Log                   |
| > Workflow Setup                       |            |                          |
| Pre-Account Registration               |            |                          |
| Search By                              |            |                          |
| User ID                                |            |                          |
| User Name                              | :          |                          |
| User Group Name                        |            |                          |
| liese Status                           | * AN       |                          |
| User status                            |            |                          |
| Login Status                           | : AR       |                          |
|                                        | Search Add |                          |

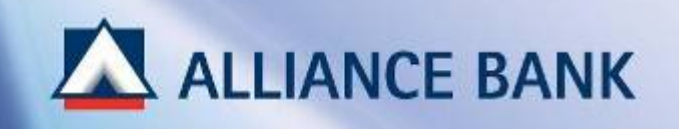

### STEP 2 of 4:

✓ IC No. / Passport No.

Enter Payment Maker IC number or Passport number and click Search

#### Note:

<u>1 IC / Passport Number = 1 User ID.</u>

Same IC/Passport Number cannot create 2 User IDs.

|                                | Biz                           |
|--------------------------------|-------------------------------|
|                                | Dec 31, 2013 19:03:53 PM      |
|                                |                               |
|                                |                               |
|                                | >> Log Off                    |
|                                |                               |
|                                |                               |
| :  987854321000<br>Back Search |                               |
|                                |                               |
|                                | : S67854321000<br>Back Search |

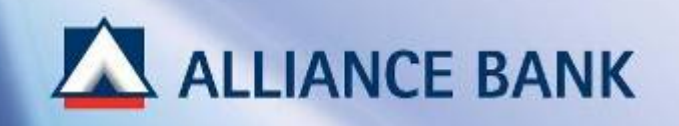

### STEP 3 of 4: Input the following field and click Submit ✓ User ID Create 8 to 16 digit User ID for Payment Maker. (i.e. maker001. This ID will be used each time to login to BizSmart account) ✓ User Name Enter Payment Maker Full Name ✓ User Group Name Select Maker - Maker ✓ Mobile Number Enter Payment Maker Mobile Number ( 6-digit Temporary Pin number will be sent to the registered Mobile Number for User ID activation purpose)

#### ✓ Email Address

Enter Payment Maker Email Address

| Add New User Profile Details |                                                                           |
|------------------------------|---------------------------------------------------------------------------|
| User ID *                    | : maker                                                                   |
| User Name *                  | : (Siti Nasirah Abu Sofian                                                |
| User Group Name *            | 1 Maker - Maker                                                           |
|                              | View Accessible Services                                                  |
| Role                         | : Maker                                                                   |
| User Status                  | : ACTIVE                                                                  |
| Mobile No *                  | : 0184413278 (TAC will be sent via SMS to this registered mobile number ) |
| Email Address *              | : [sitinasirah@allancefg.com                                              |
| IC No. / Passport No.        | : 123466789000                                                            |
|                              |                                                                           |
|                              | Back Submit                                                               |
|                              |                                                                           |

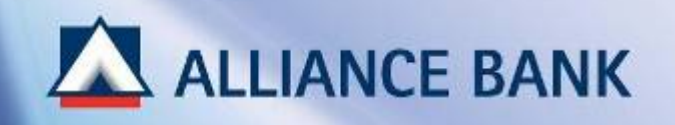

### STEP 4 of 4:

Check the User Profile details in the preview page and click Confirm

#### Note:

#### **User ID and Temporary Password**

Take note on the *Temporary Password* that is generated by the system. Payment Maker would use the *User ID* and *Password* during User ID Activation process.

| lser ID               | : maker010                   |
|-----------------------|------------------------------|
| User Name             | : Siti Nasirah Abu Sofian    |
| User Group Name       | : Maker - Maker              |
|                       | View Accessible Services     |
| Role                  | :Maker                       |
| User Status           | : Active                     |
| Mobile No             | :0164413276                  |
| Email Address         | : sitinasirah@alliancefg.com |
| IC No. / Passport No. | : 123456789000               |
| Login Status          | : No                         |
| Password              | : 40850808                   |

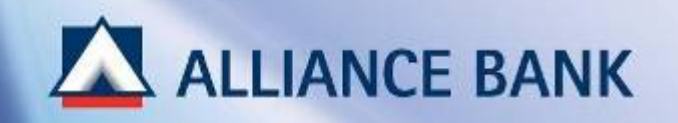

### SUCCESSFUL PAYMENT MAKER USER ID CREATION:

System Authoriser may now approve User Profile created. Once approve, *User ID* and *Temporary Password* can be used by Payment Maker for activation purpose.

Click HOME button below and proceed with BizSmart CBO Set-up Part 2, User Profile – Create Payment Authoriser

Transaction is successfully sent for approval.

| Add New User Profile Details - Acknowledgement |                              |
|------------------------------------------------|------------------------------|
| User ID                                        | : maker010                   |
| User Name                                      | : Siti Nasirah Abu Sofian    |
| User Group Name                                | : Maker - Maker              |
|                                                | View Accessible Services     |
| Role                                           | : Maker                      |
| User Status                                    | : Active                     |
| Mobile No                                      | : 60184413278                |
| Email Address                                  | : sitinasirah@allianoefg.com |
| IC No. / Passport No.                          | : 123456789000               |
| Login Status                                   | : No                         |
| Password                                       | : 40850808                   |
|                                                | Print OK                     |
|                                                |                              |

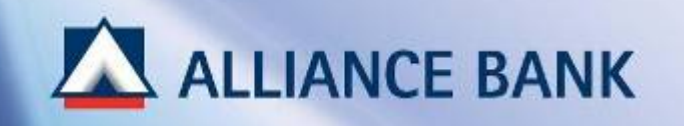

## **USER PROFILE – PAYMENT AUTHORISER**

PART 2 of the BizSmart CBO Set-up process is also User Profile where System Administrator would create Payment Authoriser.

Payment Authoriser would access BizSmart Corporate Front Office (CFO) to approve payments created by Payment Maker. For most companies, Payment Authoriser is the account signatory.

To begin, visit Alliance BizSmart login page at https://www.alliancebizsmart.com.my/business/ and login as System Administrator (i.e. 1234567cad)

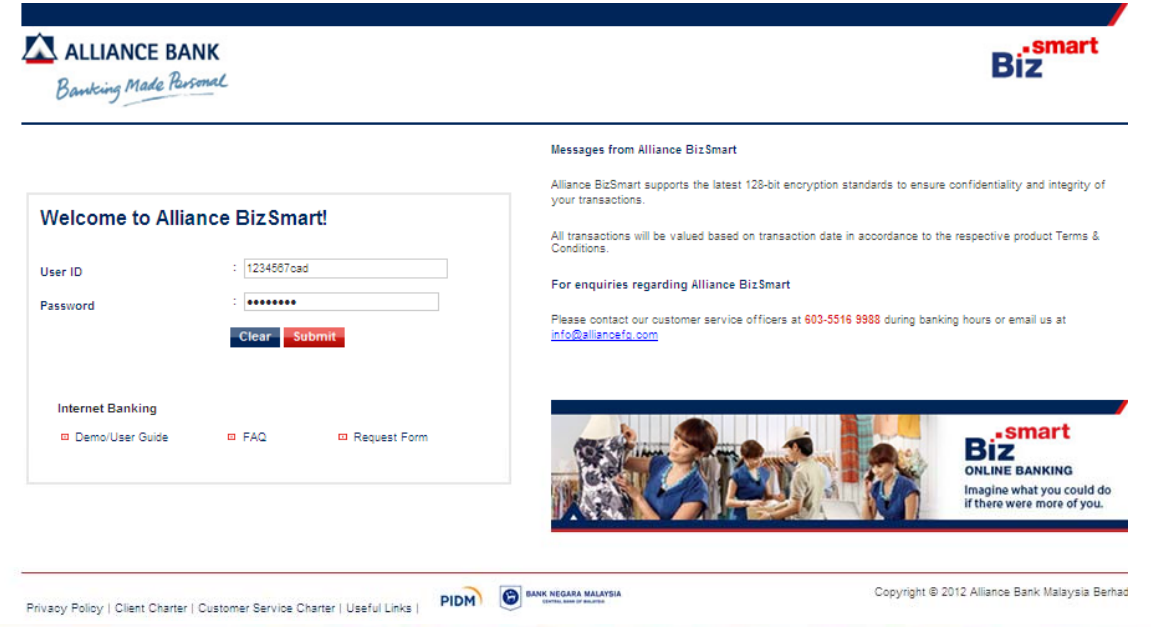

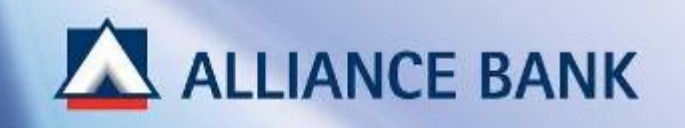

### STEP 1 of 4:

Go to User Access Management > User Management > User Profile and Click Add button.

| ALLIANCE BANK<br>Banking Made Personal          | Biz                                                                                                    |
|-------------------------------------------------|----------------------------------------------------------------------------------------------------|
|                                                 | Dec 31, 2013 19:09:00 PM                                                                                        |
| Home User Access Management                     | rts                                                                                                    |
| User Management - Transaction St                |                                                                                                    |
| Cot      • User Group                           | >> Log Off                                                                                                    |
| ⊁ User Profile                                  |                                                                                                    |
| We   Workflow Setup                             |                                                                                                    |
| Pre-Account Registration                        |                                                                                                    |
|                                                 |                                                                                                    |
| Search By                                       |                                                                                                    |
| User ID                                         | :                                                                                                    |
| User Name                                       | :                                                                                                    |
| User Group Name                                 | : All                                                                                                    |
| User Status                                     | : All 🗸                                                                                                    |
| Login Status                                    |                                                                                                    |
|                                                 | Search Add                                                                                                    |
| Note: Please be informed that you have to first | our User Group, before creating a User Profile. Kindly click at the User Manual hyperlink for more information. |

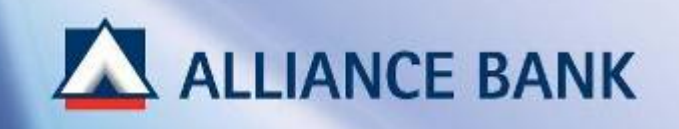

### STEP 2 of 4:

✓ IC No. / Passport No.

Enter Payment Authoriser IC number or Passport number and click Search

#### Note:

<u>1 IC / Passport Number = 1 User ID.</u>

Same IC/Passport Number cannot create 2 User IDs.

| ALLIANCE BANK<br>Banking Made Personal                         |                                            | Biz                                            |
|----------------------------------------------------------------|--------------------------------------------|------------------------------------------------|
|                                                                |                                            | Dec 31, 2013 19:03:53 PM                       |
| Home User Access Management Reports                            |                                            |                                                |
| User Management + Transaction Status +                         |                                            |                                                |
| Company PINVI SDN BHD                                          |                                            | >> Log Off                                     |
| /elcome, irasysadmin                                           |                                            |                                                |
| Add User Profile - Search                                      |                                            |                                                |
| IC No. / Passport No.                                          | : 987654321000 Back Search                 |                                                |
|                                                                |                                            |                                                |
| Privacy Policy   Client Charter   Customer Service Charter   L | Jseful Links   PIDM E BANK NEGARA MALAYSIA | Copyright © 2012 Alliance Bank Malaysia Berhac |

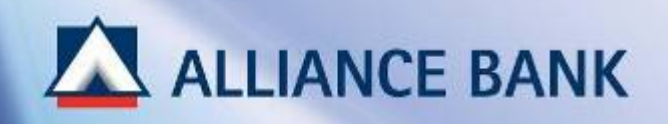

| STEP 3 of 4:                                                      | - Add New Uses Pastile Dataile |                                                                           |
|-------------------------------------------------------------------|--------------------------------|---------------------------------------------------------------------------|
| Input the following field and click Submit                        | Add New User Profile Details   | authorizer010                                                             |
|                                                                   | User Name *                    | : Ira Sofian                                                              |
| ✓ User ID<br>Create 8 to 16 digit User ID for Payment Authoriser. | User Group Name *              | : Authorizer - Authorizer                                                 |
| (i.e. maker001. This ID will be used each time to login to        |                                | View Accessible Services                                                  |
| BizSmart account)                                                 | Role                           | : Authorizer                                                              |
| / lloor Nama                                                      | Token Serial No *              | : 0785975183 💟                                                            |
| Foter Payment Authoriser Full Name                                | User Status                    | : ACTIVE                                                                  |
|                                                                   | Mobile No *                    | : 0184413278 (TAC will be sent via SMS to this registered mobile number ) |
| ✓ User Group Name                                                 | Email Address *                | : sitinasirah@alliancefg.com                                              |
| Select Authoriser – Authorizer                                    | IC No. / Passport No.          | :987654321                                                                |
| V Takan Sarial Numbar                                             |                                | Back Submit                                                               |
| Select Token Serial Number                                        |                                |                                                                           |
| (ensure the serial number matches with the token received.        |                                |                                                                           |
|                                                                   |                                |                                                                           |
| ✓ Mobile Number<br>Enter Dovment Authorizer Mebile Number         |                                |                                                                           |
| (6-digit Temporary Pin number will be sent to the registered      |                                |                                                                           |
| Mobile Number for User ID activation purpose)                     |                                |                                                                           |
| /=                                                                |                                |                                                                           |
| ✓ Email Address<br>Enter Daymont Authorizon Email Address         |                                |                                                                           |
| Enter Fayment Authonser Email Address                             |                                |                                                                           |
|                                                                   |                                |                                                                           |

#### Note:

#### **Token Serial Number**

The 10-digit Token Serial Number is printed at the back of the Security Device.

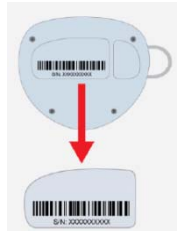

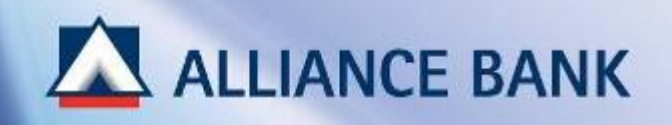

### STEP 4 of 4:

Check the User Profile details in the preview page and click Confirm

#### Note:

#### **User ID and Temporary Password**

Take note on the *Temporary Password* that is generated by the system. Payment Authoriser would use the *User ID* and *Password* during User ID Activation process.

| Add New User Profile Details - Preview |                              |
|----------------------------------------|------------------------------|
| User ID                                | : authorizer010              |
| User Name                              | : Ira Sofian                 |
| User Group Name                        | : Authorizer - Authorizer    |
|                                        | View Accessible Services     |
| Role                                   | : Authorizer                 |
| Token Serial No                        | : 0785975183                 |
| User Status                            | : Active                     |
| Mobile No                              | : 0164413276                 |
| Email Address                          | ; sitinasirah@alliancefg.com |
| IC No. / Passport No.                  | : 987654321                  |
| Login Status                           | : No                         |
| Password                               | : 94187288                   |
|                                        | Back Confirm                 |
|                                        |                              |

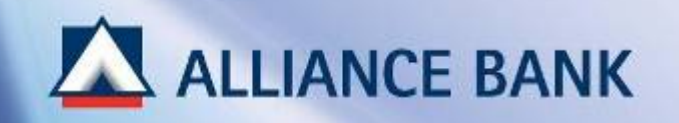

### SUCCESSFUL PAYMENT AUTHORISER USER ID CREATION:

System Authoriser may now approve User Profile created. Once approve, *User ID* and *Temporary Password* can be used by Payment Authoriser for activation purpose.

Click HOME button below and proceed with BizSmart CBO Setup Part 3, User Profile – Workflow Set-up

Transaction is successfully sent for approval.

| Add New User Profile Details - Acknowledgement |                              |
|------------------------------------------------|------------------------------|
| User ID                                        | : authorizer010              |
| User Name                                      | : Ira Sofian                 |
| User Group Name                                | : Authorizer - Authorizer    |
|                                                | View Accessible Services     |
| Role                                           | : Authorizer                 |
| Token Serial No                                | : 0785975183                 |
| User Status                                    | : Active                     |
| Mobile No                                      | : 80184413278                |
| Email Address                                  | : sitinasirah@alliancefg.com |
| IC No. / Passport No.                          | : 987654321                  |
| Login Status                                   | : No                         |
| Password                                       | :94187286                    |
|                                                | Print OK                     |
|                                                |                              |

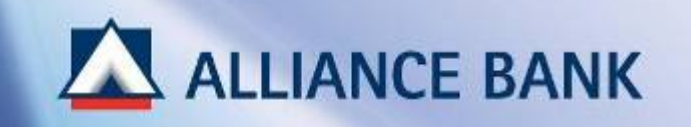

### WORKFLOW SET-UP

PART 3 of the BizSmart CBO Setup process is Workflow Set-up where System Administrator would set transactions limit and account signing conditions.

To begin, visit Alliance BizSmart login page at <u>https://www.alliancebizsmart.com.my/business/</u> and login as System Administrator (i.e. 1234567cad)

| ALLIANCE BA<br>Banking Made Ban  | NK<br>somal          | Biz                                                                                                    |
|----------------------------------|----------------------|----------------------------------------------------------------------------------------------------|
|                                  |                      | Messages from Alliance BizSmart                                                                                                    |
| Welcome to Allia                 | ance BizSmart!       | All transactions.  All transactions will be valued based on transaction date in accordance to the respective product Terms & Conditions.       |
| User ID                          | : 1234567cad         | For some line and the Allinear Disformed                                                                                                    |
| Password                         | Clear Submit         | Por enquiries regarding killance Bizsmart<br>Please contact our oustomer service officers at 603-5516 9988 during banking hours or email us at |
| Internet Banking Demo/User Guide | FAQ     Request Form | Size Size Size Size Size Size Size Size                                                                                                    |
|                                  |                      | ONLINE BAN<br>Imagine what y<br>if there were m                                                                                                |

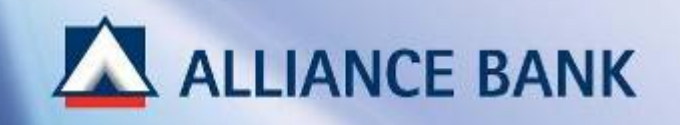

### STEP 1 of 4:

Go to User Access Management > User Management > Workflow Set-up

|                                                                                                    | saction Statu |                              |                                                                      |                |                      |                                                                                                    |                              |
|----------------------------------------------------------------------------------------------------|---------------|------------------------------|----------------------------------------------------------------------|----------------|----------------------|----------------------------------------------------------------------------------------------------|------------------------------|
|                                                                                                    |               |                              |                                                                      |                |                      |                                                                                                    |                              |
| User Group                                                                                              |               |                              |                                                                      |                |                      |                                                                                                    | ->> Lo                       |
| > User Profile                                                                                          | _             |                              |                                                                      |                |                      |                                                                                                    | 14 mil                       |
| > Workflow Setup                                                                                        | 1000          |                              |                                                                      |                |                      |                                                                                                    |                              |
| <ul> <li>Pre-Account Registrat</li> </ul>                                                               | tion          |                              |                                                                      |                |                      |                                                                                                    |                              |
|                                                                                                    | Transact      | ion Limit                    |                                                                      | Approval Leve  | el                   |                                                                                                    | 4.000                        |
| Transaction Type                                                                                        | Levels        | From                         | То                                                                   | Checker        | Sender               | Authorizers                                                                                                | Action                       |
|                                                                                                    |               |                              |                                                                      |                |                      | 1                                                                                                    |                              |
| Pay To Alliance<br>Accounts                                                                             | 1             | 0.01                         | 9,999,999,999.0<br>0                                                 | No             | No                   | 1 - Authorizer                                                                                             | Edit                         |
| Pay To Alliance<br>Accounts<br>Pay to Other Banks<br>Accounts                                           | 1             | 0.01                         | 9,999,999,999.0<br>0<br>9,999,999,999,0<br>0                         | No<br>No       | No                   | 1 - Authorizer<br>1 - Authorizer                                                                           | Edit                         |
| Pay To Alliance<br>Accounts<br>Pay to Other Banks<br>Accounts<br>Rentas                                 | 1             | 0.01<br>0.01<br>0.01         | 9,999,999,999.0<br>0<br>9,999,999,999.0<br>0<br>9,999,999,999.0<br>0 | No<br>No<br>No | No<br>No<br>No       | 1 - Authorizer<br>1 - Authorizer<br>1 - Authorizer                                                         | Edit<br>Edit<br>Edit         |
| Pay To Alliance<br>Accounts<br>Pay to Other Banks<br>Accounts<br>Rentas<br>Loan/ Financing<br>Repayment | 1 1 1 1       | 0.01<br>0.01<br>0.01<br>0.01 | 9,999,999,999,0<br>0<br>9,999,999,999,0<br>0<br>9,999,99             | No<br>No<br>No | No<br>No<br>No<br>No | 1 - Authorizer         1 - Authorizer         1 - Authorizer         1 - Authorizer         1 - Authorizer | Edit<br>Edit<br>Edit<br>Edit |

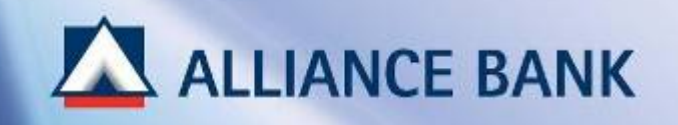

### STEP 2 of 4:

#### PRE-DEFAULT WORKFLOW TEMPLATE

- Default to <u>one level approval</u> (Signing condition one-to-sign)
- Transaction approval limit is defaulted to Corporate Daily Transaction Limit (Bulk Payment & Non Bulk Payment)

#### Note:

- If there is no requirement to change the pre-default Workflow Set-up, <u>click HOME button below to end PART 3</u> of the BizSmart CBO Setup process is Workflow Set-up.
- > If changes is required, proceed to next page to edit Workflow Set-up.

|                                | Transaction Limit |      |                      | Approval Leve | Approval Level |                |        |
|--------------------------------|-------------------|------|----------------------|---------------|----------------|----------------|--------|
| ransaction Type                | Levels            | From | То                   | Checker       | Sender         | Authorizers    | Action |
| Payments                       |                   |      |                      |               |                |                |        |
| Pay To Alliance<br>Accounts    | 1                 | 0.01 | 9,999,999,999.0<br>0 | No            | No             | 1 - Authorizer | Edit   |
| Pay to Other Banks<br>Accounts | 1                 | 0.01 | 9,999,999,999.0<br>0 | No            | No             | 1 - Authorizer | Edit   |
| Rentas                         | 1                 | 0.01 | 9,999,999,999.0<br>0 | No            | No             | 1 - Authorizer | Edit   |
| .oan/ Financing<br>Repayment   | 1                 | 0.01 | 9,999,999,999,0<br>0 | No            | No             | 1 - Authorizer | Edit   |
| Bill Payment                   | 1                 | 0.01 | 9,999,999,999,0<br>0 | No            | No             | 1 - Authorizer | Edit   |
| Cards Payment                  | 1                 | 0.01 | 9,999,999,999.0      | No            | No             | 1 - Authorizer | Edit   |

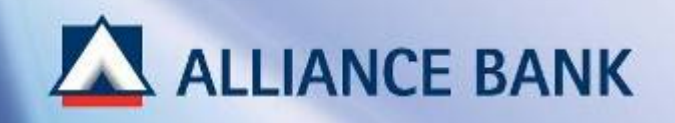

### STEP 3 of 4:

Click *Edit* button to amend the Workflow Set-up. Then, click OK.

|                                | Transaction Limit |      |                      | Approval Leve |        |                         |        |
|--------------------------------|-------------------|------|----------------------|---------------|--------|-------------------------|--------|
| Transaction Type               | Levels            | From | То                   | Checker       | Sender | Authorizers             | Action |
| Payments                       |                   |      |                      |               |        |                         |        |
| Pay To Alliance<br>Accounts    | 1                 | 0.01 | 9,999,999,999.0<br>0 | No            | No     | 1 - Authorizer          | Edit   |
| Pay to Other Banks<br>Accounts | 1                 | 0.01 | 999999999            | No 💌          | No 💌   | 1 Authorizer + AND + OR | ок     |
| Rentas                         | 1                 | 0.01 | 9,999,999,999.0<br>0 | No            | No     | 1 - Authorizer          | Edit   |
| Loan/ Financing<br>Repayment   | 1                 | 0.01 | 9,999,999,999.0<br>0 | No            | No     | 1 - Authorizer          | Edit   |
| Bill Payment                   | 1                 | 0.01 | 9,999,999,999.0      | No            | No     | 1 - Authorizer          | Edit   |

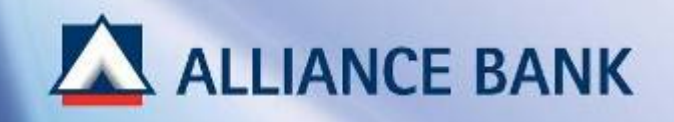

### STEP 4 of 4:

Check the Workflow Set-up details in the preview page and click Submit

|               |      | Old              |                |        |                                       |  |
|---------------|------|------------------|----------------|--------|---------------------------------------|--|
| Transaction L | imit |                  | Approval Lev   | el.    |                                       |  |
| evels         | From | То               | Checker Sender |        | Authorizers                           |  |
| 1             | 0.01 | 150,000.00       | No             | No     | 1 - Authorizer<br>AND<br>1 - autho100 |  |
|               |      | New              |                |        |                                       |  |
| fransaction L | imit |                  | Approval Level |        |                                       |  |
| evels         | From | To               | Checker        | Sender | Authorizers                           |  |
| 1             | 0.01 | 9,999,999,999.00 | No             | No     | 1 - Authorizer                        |  |
|               |      | Old              |                |        |                                       |  |
| Transaction L | imit |                  | Approval Level |        |                                       |  |
| evels         | From | To               | Checker        | Sender | Authorizers                           |  |
| 1             | 0.01 | 150,000.00       | No             | No     | 1 - Authorizer<br>AND<br>1 - autho100 |  |
|               |      | New              |                |        |                                       |  |
| fransaction L | ímit |                  | Approval Lev   | rel    |                                       |  |
| evels         | From | То               | Checker        | Sender | Authorizers                           |  |
| 1             | 0.01 | 9,999,999,999.00 | No             | No     | 1 - Authorizer                        |  |

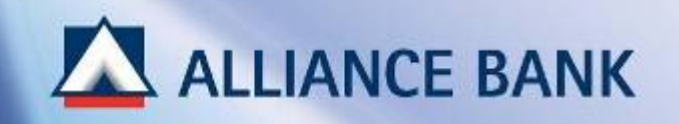

### SUCCESSFUL WORKFLOW SET-UP:

System Authoriser may now approve Workflow Set-up. Changes will only be reflected upon System Authoriser's approval.

You have now completed BizSmart CBO Setup.

Click HOME button below for System Authoriser steps in Approving Transactions.

| ransaction is                            | successfully sent for approval. |                  |                              |              |                |
|------------------------------------------|---------------------------------|------------------|------------------------------|--------------|----------------|
| ansaction Typ                            | e: Bulk Payment                 |                  |                              |              |                |
|                                          |                                 | Nev              | ~                            |              |                |
| Transaction I                            | imit                            |                  | Approval Lev                 | el           |                |
| Levels                                   | From                            | To               | Checker                      | Sender       | Authorizers    |
| 1                                        | 0.01                            | 9,999,999,999.00 | No                           | No           | 1 - Authorizer |
|                                          |                                 |                  |                              |              |                |
| ansaction Typ                            | e: Bill Payment                 | Nat              | 11<br>44                     |              |                |
| ansaction Typ                            | e: Bill Payment                 | Nex              | w<br>Approval Lev            | el           |                |
| ansaction Typ<br>Transaction L           | e: Bill Payment<br>imit         | Net              | w Approval Lev               | el<br>Condor | Authoritore    |
| ansaction Typ<br>Transaction L<br>Levels | e: Bill Payment<br>imit<br>From | Nex              | w<br>Approval Lev<br>Checker | el<br>Sender | Authorizers    |

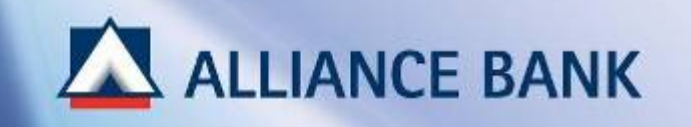

## **APPROVE TRANSACTION**

This section guides System Authoriser on the steps of approving CBO transactions made by System Administrator.

To begin, visit Alliance BizSmart login page at <u>https://www.alliancebizsmart.com.my/business/</u> and login as System Authoriser (i.e. 1234567cau)

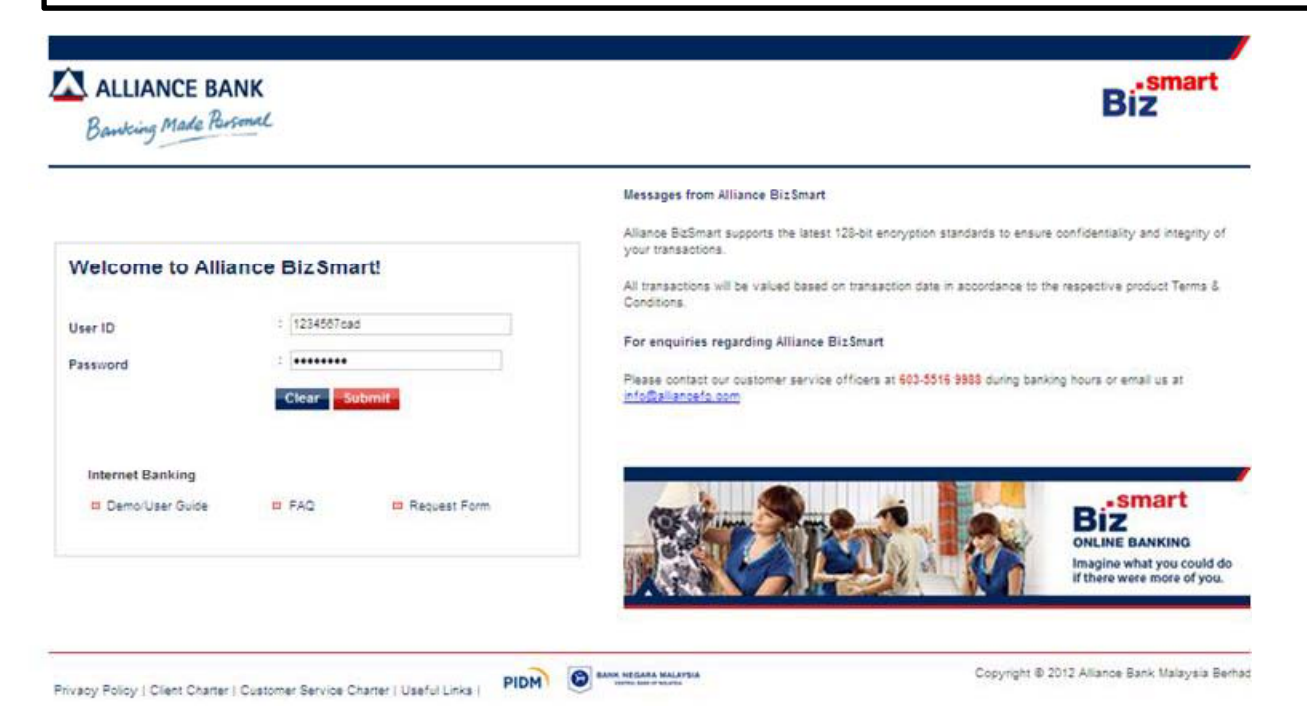

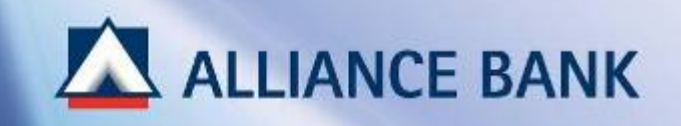

### STEP 1 of 4:

Go to User Access Management > Transaction Status > Transaction Pending Authorisation

| ALLIANCE            | BANK             |                             |                                                         |                  | Biz                      |
|---------------------|------------------|-----------------------------|---------------------------------------------------------|------------------|--------------------------|
| Banking Make        |                  |                             |                                                         |                  | Jan 02, 2014 12 18 19 PM |
| ome User Access     | Managemen        | t Reports                   |                                                         |                  |                          |
| lser Management -   | Transaction St   | atus 🗸                      |                                                         |                  |                          |
| INNY PINVI SDN BHD  | vy PINVI SDN BHD |                             |                                                         |                  | >> Log 0                 |
| one, irasysautho    |                  |                             |                                                         |                  |                          |
|                     |                  |                             |                                                         |                  |                          |
| Transaction Pendin  | ig Authorisal    | bon Listing                 |                                                         |                  |                          |
| Search By           |                  |                             |                                                         |                  |                          |
| Function            |                  |                             | AI N                                                    |                  |                          |
| Action              |                  |                             | : AB 💌                                                  |                  |                          |
| Transaction Date    |                  |                             | : From To Search                                        |                  |                          |
| Summary             |                  |                             | 2                                                       |                  |                          |
| Function            |                  |                             | Total Pendie                                            | og Authorisation |                          |
| FavouriteAccount    | t                |                             | 1                                                       |                  | 0                        |
| Total               |                  |                             | 1                                                       |                  |                          |
| Search Result       |                  |                             |                                                         |                  |                          |
| Date: 02/01/2014 12 | 18:19            |                             |                                                         |                  |                          |
|                     |                  |                             | Results 1 - 1 of 1                                      |                  |                          |
| Transaction Da      | te Timew         | Function                    | Short Description                                       | Action           |                          |
| 02/01/2014 12:1     | 8:08             | Pre-Account<br>Registration | 1000184 - PINVI SDN BHD - Pay To Othe<br>Banks Accounts | r New            |                          |
|                     |                  |                             | Results 1 - 1 of 1                                      |                  |                          |
|                     |                  |                             | Print                                                   |                  |                          |

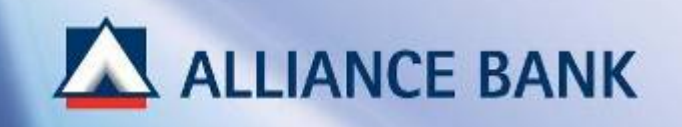

### STEP 2 of 4:

#### ✓ Transaction Date Time

Select on the transactions you wish to approve and click on the *Transaction Date Time* hyperlink.

| Search Result             |                             |                                                          |        |  |
|---------------------------|-----------------------------|----------------------------------------------------------|--------|--|
| Date: 02/01/2014 12:18:19 |                             |                                                          |        |  |
|                           |                             | Results 1 - 1 of 1                                       |        |  |
| Transaction Date Time     | Function                    | Short Description                                        | Action |  |
| 02/01/2014 12:18:08       | Pre-Account<br>Registration | 1000184 - PINVI SDN BHD - Pay To Other<br>Banks Accounts | New    |  |
|                           |                             | Results 1 - 1 of 1                                       |        |  |
|                           |                             | Print                                                    |        |  |
|                           |                             |                                                          |        |  |

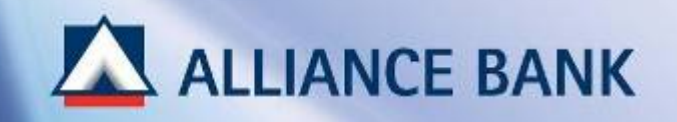

#### STEP 3 of 4:

Check on the transaction details and click Approve button.

#### Note:

#### **Reject Transactions**

If there is an error, System Authoriser may *Reject*. Once the transaction is rejected, System Administrator would need to re-create the transaction and re-submit the transaction for approval.

| Banking Mad       | BANK<br>Birsoniel    |                      |                         | Biz                      | And |  |  |
|-------------------|----------------------|----------------------|-------------------------|--------------------------|-----|--|--|
| Iome User Acces   | s Management Re      | eports               |                         | Jan 02, 2014 12:23:36 PM |     |  |  |
| Jser Management + | Transaction Status - |                      |                         |                          |     |  |  |
| pany PINVI SDN BH | D                    |                      |                         |                          | »L  |  |  |
| come, kesysautho  |                      |                      |                         |                          |     |  |  |
| Transaction Pane  | ling Authorisation D | otalis               |                         |                          |     |  |  |
| Payment Type      | ang samo nasion o    | : Pay To C           | ther Banks Account      | rês                      |     |  |  |
| Preferred Name    |                      | : ABC Sdr            | : ABC Sidn Bhd          |                          |     |  |  |
| Beneficiary Bank  |                      | : CITIBAN            | : CITIBANK              |                          |     |  |  |
| Beneficiary Ilame |                      | : ABC Sat            | : ABC Sdn Bhd           |                          |     |  |  |
| Beneficiary Accou | nt No                | : 1234567            | : 123456769             |                          |     |  |  |
| ID Type           |                      | : Busines            | 1 Business Registration |                          |     |  |  |
| Business Registra | tion                 | : 1234567            | 89                      |                          |     |  |  |
| Comments          |                      | *                    |                         |                          |     |  |  |
|                   |                      |                      |                         |                          |     |  |  |
|                   |                      |                      | Approve                 | Reject                   |     |  |  |
| Authorization     | History              |                      |                         |                          |     |  |  |
| MININTSOLATI      | history              |                      | Deputter                |                          |     |  |  |
| Date, Time        | User ID              | Role                 | Action                  | Comments                 |     |  |  |
| 02/01/2014        | irasysadmin          | System Administrator | Create                  |                          |     |  |  |
|                   |                      |                      | Results 1               | 1 - 1 of 1               |     |  |  |
|                   |                      |                      |                         |                          |     |  |  |

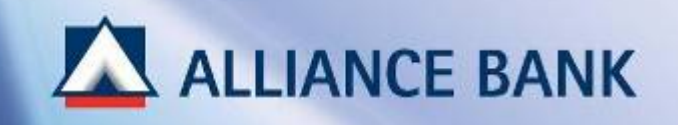

### STEP 4 of 4:

Input Token Response and Approval Pin, then click Sign button

| ALLIANCE BAN<br>Bawking Made Russ<br>Home User Access Man                                                                                           | NK<br>mul<br>sgement Re | sports               |                                                    | Jan 02, 2014 12:51:33 PM | Note:<br>Token Res<br>To generate<br>press and h<br>Security De |
|----------------------------------------------------------------------------------------------------|-------------------------|----------------------|----------------------------------------------------|--------------------------|-----------------------------------------------------------------|
| User Management - Trans<br>Company PINVI SDN BHD<br>Welcome, insysautho                                                                             | action Status -         |                      |                                                    | →>Log Off                | Approval P<br>Approval Pi<br>Security De<br>Refer to PA         |
| Payment Type<br>Preferred llame<br>Beneficiary Bank<br>Beneficiary Ilame<br>Beneficiary Account Ilo<br>ID Type<br>Dusiness Registration<br>Comments |                         | Tok                  | en Response : 12<br>pproval Pin :<br>Si<br>Approve | 345678                   |                                                                 |
| Authorisation Histor                                                                                                    | y                       |                      |                                                    |                          |                                                                 |
|                                                                                                    |                         |                      | Results                                            | 1-1011                   |                                                                 |
| 02/01/2014 iras                                                                                                    | ysadmin                 | System Administrator | Create                                             | Comments                 |                                                                 |
| A CONTRACTOR                                                                                                    |                         |                      | Results                                            | 1-1of1                   |                                                                 |
|                                                                                                    |                         |                      | Back                                               | Print                    | _                                                               |

#### ponse

e the Token Response number, nold the POWER button on your vice.

#### Pin

in was set by Authoriser during vice activation. ART 2 of BizSmart First Time de for more details.

> Token Response & Approval Pin (Refer to Appendix)

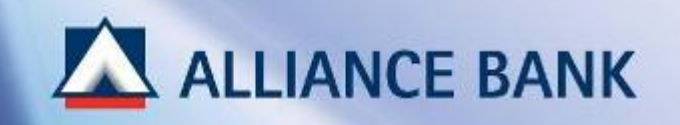

### SUCCESSFUL TRANSACTION APPROVAL:

You have now successfully approve transaction made by System Administrator.

| Banking Made           | Russmal              |                          |                         |          | Biz                      |  |  |
|------------------------|----------------------|--------------------------|-------------------------|----------|--------------------------|--|--|
|                        |                      |                          |                         |          | Jan 02, 2014 12:53:26 PM |  |  |
| me User Access         | s Management Re      | eports                   |                         |          |                          |  |  |
| ser Management -       | Transaction Status + |                          |                         |          |                          |  |  |
| pany PINVI SDN BHD     |                      |                          |                         |          | >> Log Off               |  |  |
| ome, irasysautho       |                      |                          |                         |          |                          |  |  |
|                        |                      |                          |                         |          |                          |  |  |
| ansaction is succes    | sfailv aooroved.     |                          |                         |          |                          |  |  |
| Transaction Pend       | ing Authorisation D  | etails - Acknowledgement |                         |          |                          |  |  |
| Payment Type           |                      | : Pay To O               | ther Banks Account      | 00       |                          |  |  |
| Preferred Name         |                      | : ABC Sdn                | dh Bhd                  |          |                          |  |  |
| Beneficiary Bank       |                      | : CITIBANH               | ITBANK                  |          |                          |  |  |
| Beneficiary Name       |                      | : ABC Sdn                | Bhd                     |          |                          |  |  |
| Beneficiary Account    | it No                | : 1234567                | 89                      |          |                          |  |  |
| ID Type                |                      | : Business               | : Business Registration |          |                          |  |  |
| Business Registrat     | lion                 | :1234567                 | 89                      |          |                          |  |  |
| Authorisation H        | listory              |                          |                         |          |                          |  |  |
|                        |                      |                          | Results 1               | - 2 of 2 |                          |  |  |
| Date, Time             | User ID              | Role                     | Action                  | Comments |                          |  |  |
| 02/01/2014             | irasysautho          | System Authorizer        | Approve                 |          |                          |  |  |
| 02/01/2014<br>12:18:08 | irasysadmin          | System Administrator     | Create                  |          |                          |  |  |
|                        |                      |                          | Results 1               | - 2 of 2 |                          |  |  |
|                        |                      |                          | Results 1               | - 2 of 2 |                          |  |  |

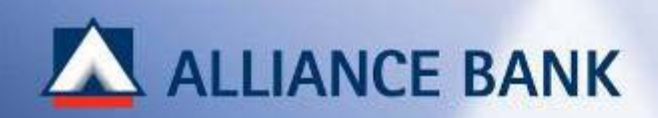

# **APPENDIX**

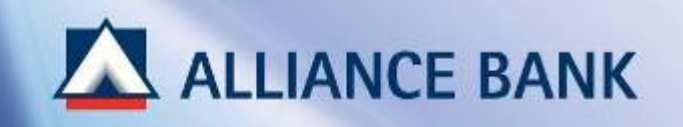

### SAMPLE: Workflow Set-up (Step 3 Security Token Activation)

### 2 Account Signatories

| In a state birth Town | Transaction Limit |      |    | Approval Level | Approval Level |             |        |
|-----------------------|-------------------|------|----|----------------|----------------|-------------|--------|
| Transacción Type      | Levels            | From | To | Checker        | Sender         | Authorizers | Action |
| ayments               |                   |      |    |                |                |             |        |
|                       |                   |      |    |                |                |             |        |

#### Note:

**2 Account Signatories:** 

Click "*Edit*" button and change number of Payment Authorisers to 2. Make changes for all Transactions Type.

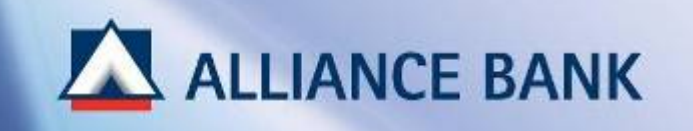

## SAMPLE: Token Response & Approval Pin (Step 4 Approve Transaction)

### <u>Token Response</u>

To generate the Token Response number, press and hold the POWER button on your Security Device.

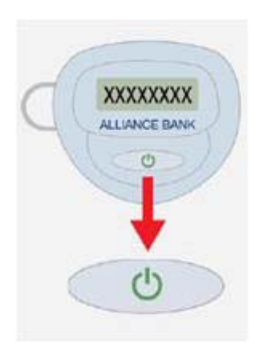

### <u>Approval Pin</u>

Approval Pin is set by Authoriser during Security Device activation. This password is used during transaction approval. Refer to PART 2 of BizSmart First Time Set-up Guide for more details.